## How to View your 1098-T

• Log into your ctcLink Student Account using your CTCLINK ID and password

| Vicity young objection of the                                                                                             | <b>G</b> ctc <b>Link</b>                       |  |
|----------------------------------------------------------------------------------------------------|------------------------------------------------|--|
| visit: <u>www.orympic.edu</u>                                                                                             | WASHINGTON COMMUNITY<br>AND TECHNICAL COLLEGES |  |
| ctcLink Student Accounts   Canvas   Browse Classes   Course Catalog   Student Orientation   Virtual Assistance   COVID-19 | ctcLink ID                                     |  |
|                                                                                                    | Password                                       |  |
| OLYMPIC COLLEGE                                                                                                    | Sign In                                        |  |

• On the ctcLink Gateway, select **Student Homepage** 

|   | Octc <b>Link</b> My Institution Vie | W                                                       | Welcome                                                                                                    |
|---|-------------------------------------|---------------------------------------------------------|----------------------------------------------------------------------------------------------------|
|   |                                     | 9 ctcLink                                               | GATEWAY                                                                                                    |
|   | Canvas                              | Your Gateway to ctcLink                                 | How do I?                                                                                                    |
| Ĩ | Student Homepage                    | Welcome!<br>You have arrived at the ctcLink Gateway for | If you need to know how to use some of the ctcLink<br>tools, check out the <u>ctcLink Training website</u> . There<br>you'll find Quick Reference Guides (QRG) and |

• Once on the **Student Homepage**, click the "Financial Account" tile

|                      | 🕶 ctcLink Student Homepage |                   |                |  |
|----------------------|----------------------------|-------------------|----------------|--|
| Message Center       | Tasks                      | Academic Progress | Manage Classes |  |
| <b>X</b>             |                            | Ш¥                | ii             |  |
|                      | No current tasks           |                   |                |  |
| Financial Aid        | Financial Account          | Academic Records  | Profile        |  |
| 2                    | ॒                          | <u></u>           | -              |  |
|                      |                            |                   | 201497543      |  |
| Additional Resources | Admissions                 |                   |                |  |
| Ť                    |                            |                   |                |  |

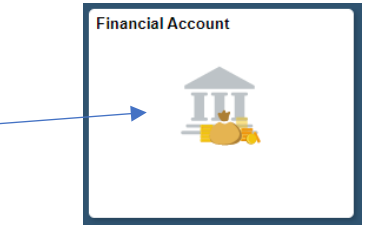

- From the menu on the left, choose **1098-T**, then "View 1098-T"
  - You must **Grant Consent** to view it electronically

| ctcLink Student Homepage |   | 1098-T Report Selection                                                                                                    |
|--------------------------|---|----------------------------------------------------------------------------------------------------|
| Account Balance          |   |                                                                                                    |
| Charges                  | ~ | View 4009 T                                                                                                    |
| Payments                 | ~ | 1098-T Report Selection                                                                                                    |
| 匙 1098-Т                 | ^ | You have not consented to receive your 1098-T via on-line access. Select the<br>Grant Consent push button to allow on-line receipt. |
| View 1098-T              |   | Grant Consent                                                                                                    |
| Payment Plans            | ~ |                                                                                                    |
| Other Account Activities | ~ | IGo to top                                                                                                    |
|                          |   |                                                                                                    |

- **Note:** You may not have any qualifying payments to generate a 1098-T if entirely using Financial Aid. Social Security Numbers are required for 1098-T generation
- Contact & Questions: <u>AcctsPay@olympic.edu</u> with Full Name, ctcLink ID, and Phone Number